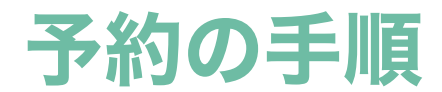

# ①会員ページにログイン

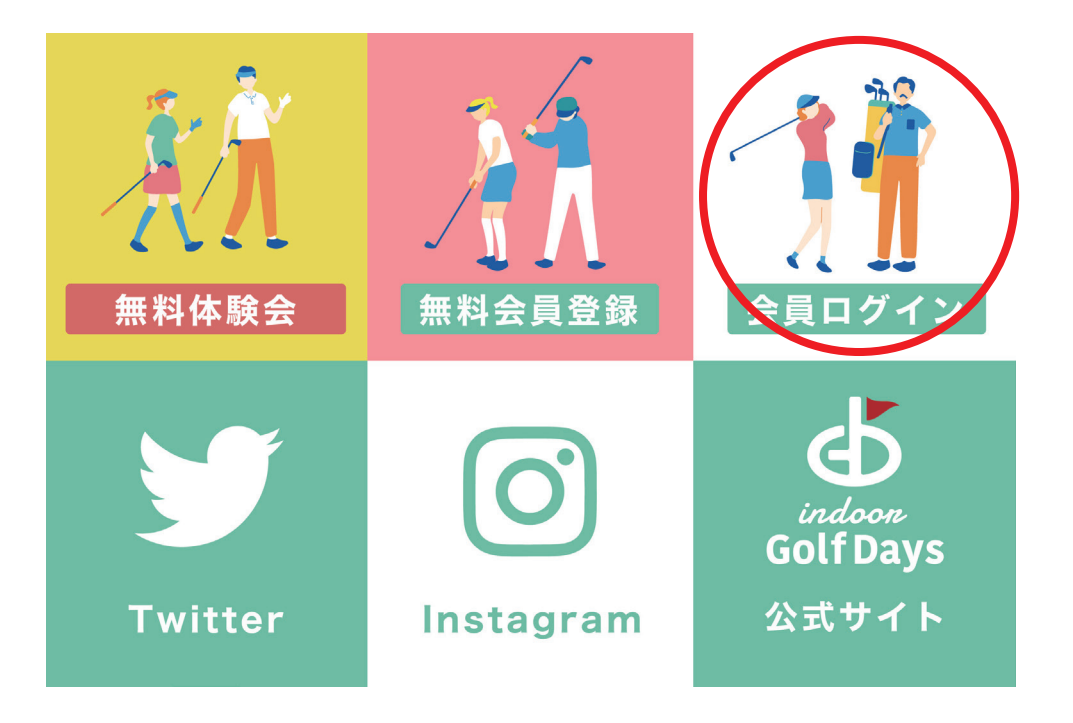

### 公式 LINE の「会員ログイン」をクリック

## 2会員ページから予約

| GolfDays                 |                                                             |                                      | ≡                     |       |
|--------------------------|-------------------------------------------------------------|--------------------------------------|-----------------------|-------|
| Golf Days                | インドア Gol                                                    | f Days                               | 3                     |       |
| 一般打席(1~5)                | 一般打席(6~9);                                                  | *6番左打優先席                             | VIP打席                 | 打席を選択 |
| ご予約日にごヲ<br>ページにアク-       | 施設利用方法に<br>そ店いただきましたら、さ<br>セスいただき、メンバー<br>ダーにかざしてご入店<br>(名) | ついて<br>お手元スマートフ<br>コードを店舗入<br>くください。 | フォンにて本<br>り口QRリー      |       |
| <                        | 8/7 - 8/13 🐱                                                | >                                    | ▼絞り込み                 |       |
| 07(月) 08(火)              | 09(水) 10(木)                                                 | 11(金) 12                             | (土) 13(日)             |       |
| 8/7 (月)                  | 8/8 (火)                                                     | 8/9 (水)                              | 8/10                  |       |
|                          |                                                             |                                      |                       |       |
| З,                       | i                                                           | 00<br>0M                             | 2                     |       |
| eddow<br>GolfDays        |                                                             |                                      | ≡                     |       |
| indoon<br>Golf Days      | インドア Gol                                                    | f Days                               | (?                    |       |
| 一般打席(1~5)                | 一般打席(6~9),                                                  | «6番左打優先席                             | VIP打席                 |       |
| ご予約日にごう<br>ページにアク・       | 施設利用方法に<br>を店いただきましたら、さ<br>セスいただき、メンバー<br>ダーにかざしてご入店        | ついて<br>お手元スマートフ<br>コードを店舗入「<br>ください。 | 7ォンにて本<br>りロQRリー      |       |
| <                        | 8/7 - 8/13 🗸                                                | >                                    | ▼絞り込み                 |       |
| 07(月) 08(火)              | 09(水) 10(木)                                                 | 11(金) 12                             | (土) 13(日)             |       |
| 8/10 (木)                 | 8/11 (金)                                                    | 8/12 (土)                             | 8/13                  | ご希望のE |
| 0:30 - 1:25<br>練習 (一般打席) | 0:30 - 1:25<br>練習(一般打席)                                     | 0:30 - 1:2<br>練習(一般打席                | 25 0:30 ·<br>客) 練習 (一 | クリック  |
| 1:30 - 2:25<br>練習(一般打席)  | 1:30 - 2:25<br>練習(一般打席)                                     | 1:30 - 2:2<br>練習(一般打席                | 25 1:30 -<br>唐) 練習(—  |       |
| 2:2 <b>%</b> - 3:25      | 0 - 3:25<br>817 (8118)                                      | 00:30 - 3:2<br>0M                    | 25 <b>Q</b> 2:30 -    |       |

### ご希望の日時のマスを クリック

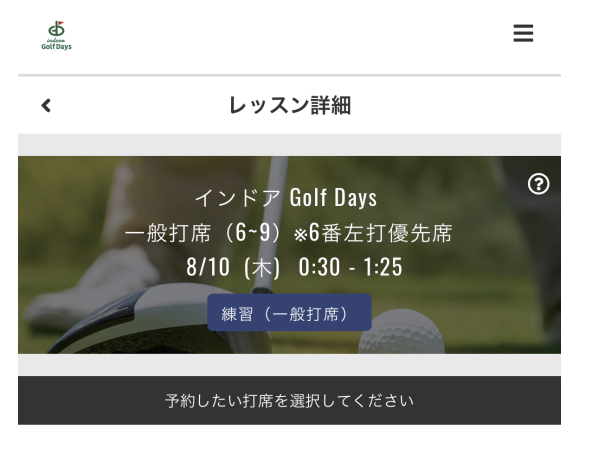

○ 予約可能 ● 予約済み

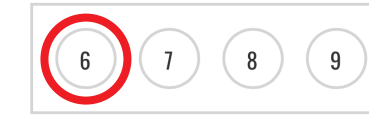

ご希望の打席 No. をクリック

|            | 戻                                               | る                                                     |    |   |
|------------|-------------------------------------------------|-------------------------------------------------------|----|---|
|            |                                                 |                                                       |    |   |
|            | 練習(一                                            | 般打席)                                                  |    |   |
| Ĵ.         | iii                                             | 00                                                    | 8  |   |
| Ф          |                                                 |                                                       | =  | = |
| GolfDays   |                                                 |                                                       |    |   |
| <          | レッス                                             | ン詳細                                                   |    |   |
| -          | インドア<br>般打席(6-9)<br>8/10 (木)<br><sup>練習(一</sup> | Golf Days<br>※6番左打優<br>0:30 - 1:25<br><sub>般打席)</sub> | 先席 | ? |
| 1 18 2 S S |                                                 | Has and                                               |    |   |

○ 予約可能 ● 予約済み

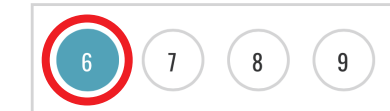

ご希望の打席 No. に色がついたら

|    | 🖭 プランて | 予約する |   |
|----|--------|------|---|
|    | 戻る     | 3    |   |
|    | 練習(一般  | 対席)  |   |
| 3. | iii ii |      | 2 |

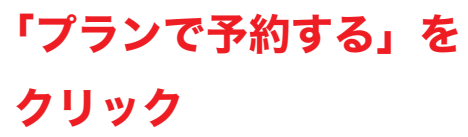

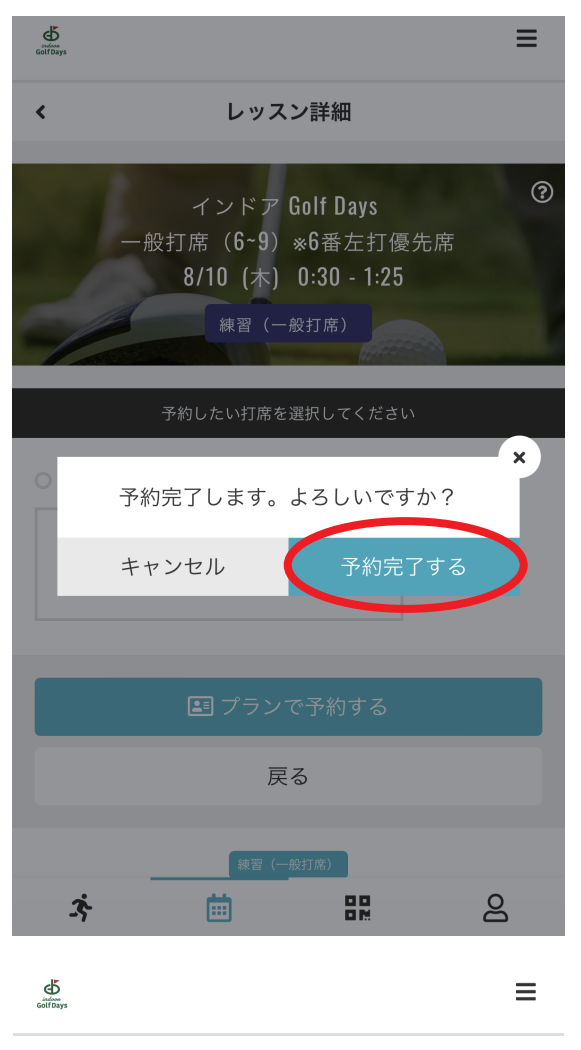

予約完了

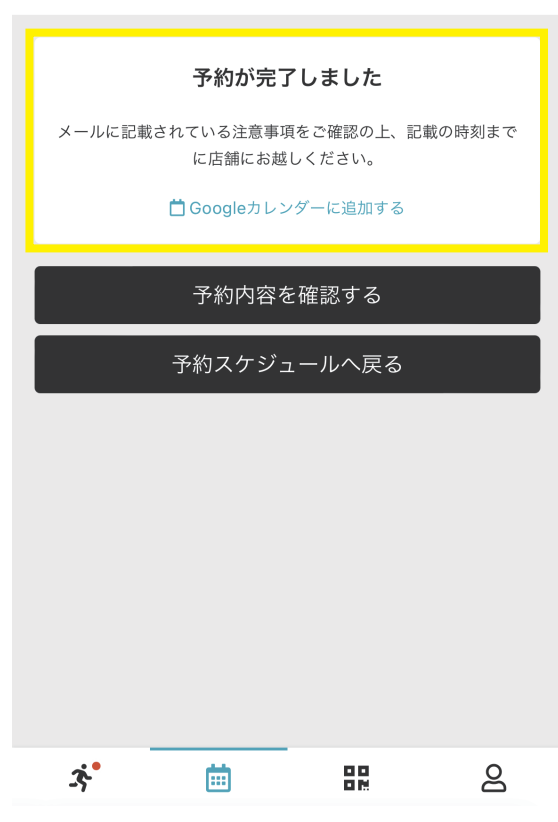

間違いがなければ 「予約を完了する」を クリック

## 予約が完了しました

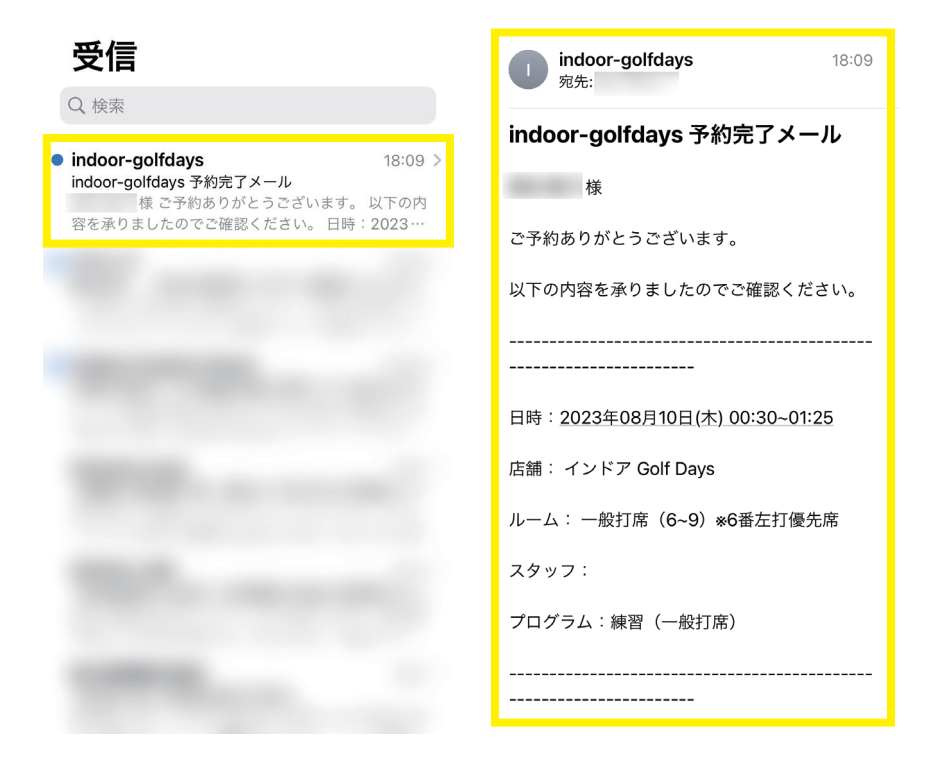

### 登録メールアドレスにも予約完了メールが届きます

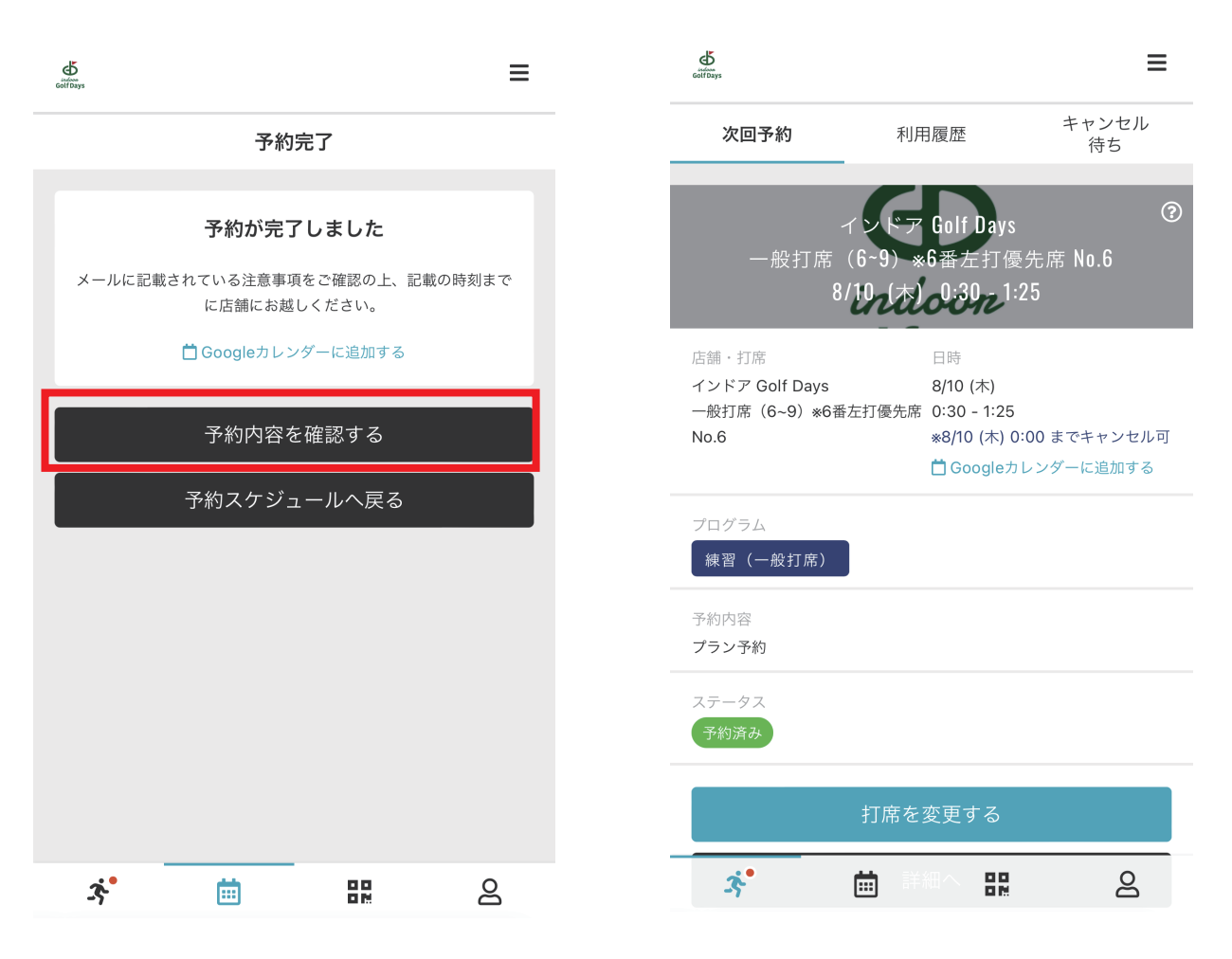

## 「予約内容を確認する」ボタンをクリックすると こちらの画面が表示され予約内容をご確認いただけます

| 次回予約                                    | 利用履歴                                   | キャンセル<br>待ち                 |                    |                                                                                                    |                      |
|-----------------------------------------|----------------------------------------|-----------------------------|--------------------|----------------------------------------------------------------------------------------------------|----------------------|
|                                         |                                        | ?                           | indoon<br>GolfDays | ● ● | ジュール                 |
| <br>──般打席(€                             | シトア Golf Days<br>5~9)※6番左打個            | 憂先席 No.6                    | 一般打席(1~5           | ጵ アクティヒ                                                                                                    | ディ                   |
| 8/2                                     | ntloidn                                | :25                         |                    | 8 रार्य-३                                                                                                    | ÿ                    |
| 舗・打席<br>、ンドア Golf Days<br>-般打席(6~9)*6番左 | 日時<br>8/10 (木)<br>打優先席 0:30 - 1:25     |                             | ご予約日にこ<br>ページにア?   | 器 メンバーニ                                                                                                    | ıード                  |
| 0.6                                     | <b>※8/10</b> (木) (<br><b>苗</b> Google九 | ):00 までキャンセル可<br>1レンダーに追加する |                    | <u>دلا</u>                                                                                                    |                      |
| パログラム                                   |                                        |                             |                    | indoon<br>Golf Days                                                                                                    | プライバシーポリシー<br>特定商取引法 |
| 練習(一般打席)                                |                                        |                             | 07(月) 08(;         | Gott Days                                                                                                    | 利用ガイド                |
| 約内容                                     |                                        |                             | D (木)              |                                                                                                    | ログアウト                |
|                                         |                                        |                             | - 1:25 0           | y -                                                                                                    | 0                    |
| テーダス<br>予約済み                            |                                        |                             | 一般打席) 練            |                                                                                                    |                      |
|                                         |                                        |                             | - 2:25 1           |                                                                                                    |                      |
|                                         | 打席を変更する                                |                             | -般打席) 練            |                                                                                                    |                      |

### 現在の予約状況はアクティビティから確認できます

ご予約がある場合は アイコンに赤い丸●が表示されます

# ③打席の変更

| 8/2010                                               | 0 <sup>:30</sup> 2 <sup>1:25</sup>                                                         |
|------------------------------------------------------|--------------------------------------------------------------------------------------------|
| 店舗・打席<br>インドア Golf Days<br>一般打席(6~9)*6番左打優先席<br>No.6 | 日時<br>8/10 (木)<br>0:30 - 1:25<br>**8/10 (木) 0:00 までキャンセル可<br><sup>1</sup> Googleカレンダーに追加する |
| プログラム<br>練習(一般打席)<br>予約内容<br><b>ブラン予約</b>            |                                                                                            |
| ステータス<br><b>予約済み</b>                                 |                                                                                            |
| 打席を                                                  | 変更する                                                                                       |
| 詳                                                    | 細へ                                                                                         |
| キャン                                                  | セルする                                                                                       |

### 「予約内容を確認する」画面から 打席の変更とキャンセルも可能です

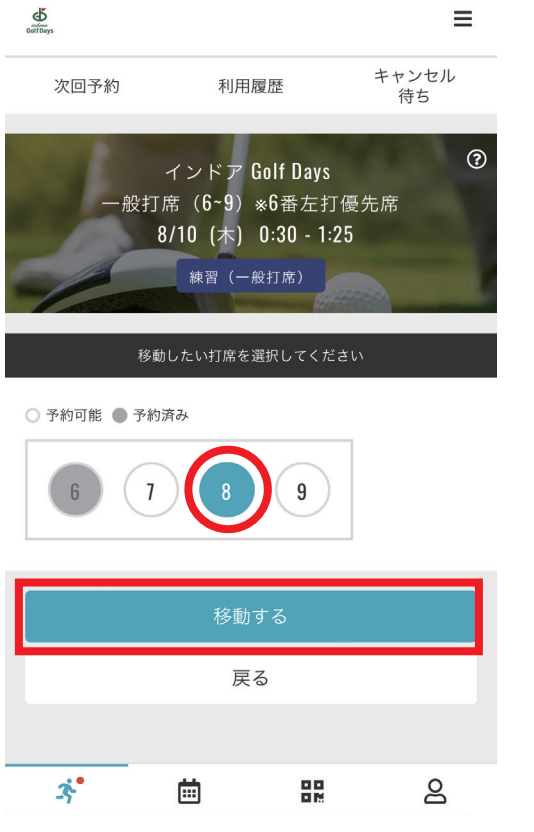

### 打席の変更は希望の打席番号をクリックして 「移動する」をクリックしてください

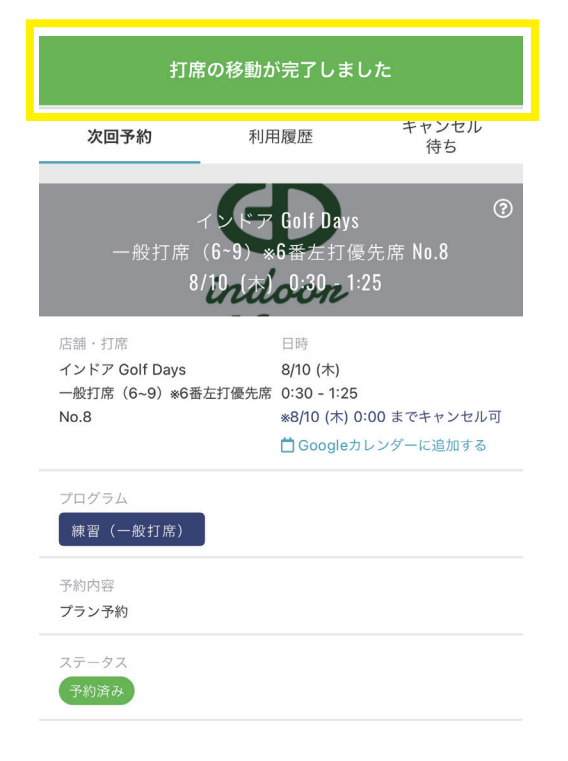

打席の変更が完了しました

## ④予約のキャンセル

一般打席(6~9) \*6番左打優先席 0:30 - 1:25
 No.8 \*8/10(木) 0:00 までキャンセル可
 □ Googleカレンダーに追加する

| プログラム<br>練習 (一般打席) |
|--------------------|
| 予約内容<br>プラン予約      |
| ステータス<br>予約済み      |
| 打席を変更する            |
| 詳細へ                |
| キャンセルする            |
|                    |
|                    |

### 「予約内容を確認する」画面から 「キャンセルする」ボタンをクリック

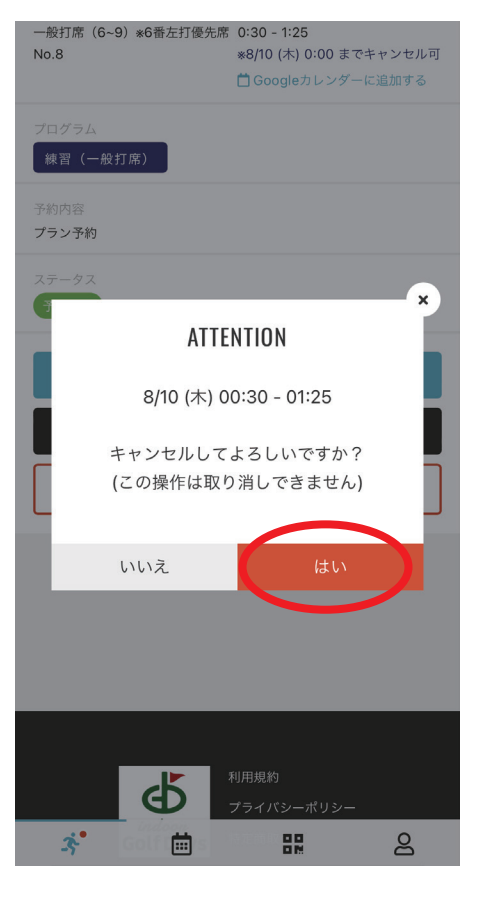

「はい」をクリック

予約キャンセルが完了しました

### キャンセルが完了しました

#### 受信

Q 検索

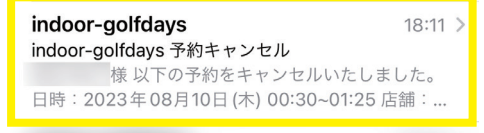

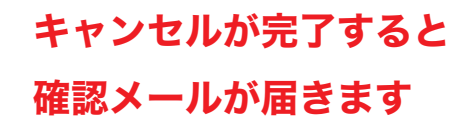